## No. 7 How to set course refresher dates

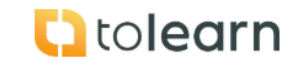

| Step                      | Instruction                                                                                                    | Screenshot                                                                                                    |
|---------------------------|----------------------------------------------------------------------------------------------------|----------------------------------------------------------------------------------------------------|
| Set course refresher date |                                                                                                    |                                                                                                    |
| 1.                        | - Click on Dashboard, set refresher.                                                                                                    | Food Safety Management Platform       Dashboard       Monthly statistical overview for March 2025       Carego Colorov Totalis       Total Software Colorov Totalis       Colorov Totalis       Colorov Totalis       Colorov Totalis       Total Software Colorov Totalis       Colorov Totalis       Total Software Colorov Totalis       Total Software Colorov Totalis       Total Software Colorov Totalis       Total Software Colorov Totalis       Total Software Colorov Totalis       Total Software Colorov Totalis       Total Software Colorov Totalis       Total Software Colorov Total Software Colorov Total Softw                                                                                                    |
| 2.                        | <ul> <li>For each course an<br/>Expiration period can be<br/>set detailing after what<br/>time period the user has<br/>to retake the course.</li> <li>The Refresher period is<br/>the number of days<br/>before the user has to<br/>retake the course and<br/>when logging into tolearn<br/>during the Refresher<br/>period the user is<br/>informed they are<br/>required to retake the<br/>course.</li> <li>Once the Expiration<br/>period and Refresher<br/>period is completed for<br/>each course then click<br/>the "update" button to<br/>save the new settings.</li> </ul> | Set refresher       Image: Control of the Microbiology       Image: Control of the Microbiology </td |
| 3.                        |                                                                                                    |                                                                                                    |